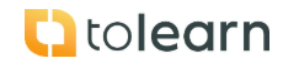

## No. 11 How to assign Company Administrator Courses

| Step                                    | Instruction                                                                                                    | Screenshot                                                                                                    |
|-----------------------------------------|----------------------------------------------------------------------------------------------------|----------------------------------------------------------------------------------------------------|
| Assigning Company Administrator Courses |                                                                                                    |                                                                                                    |
| 1.                                      | <ul> <li>Click on Dashboard,<br/>my course access.</li> </ul>                                                                                                    | Account Decision         New Addression         Very With Machingtones         Account Decision         New Addression         New Machingtones         New Machingtones                                                                                                    |
| 2.                                      | <ul> <li>Select the course the<br/>Company<br/>Administrator needs to<br/>take.</li> <li>Where the course is<br/>prefixed with a blue<br/>box that means the<br/>course has been<br/>assigned.</li> <li>Clicking on the blue<br/>box will un assign the<br/>course.</li> <li>Clicking on a white box<br/>will assign the course.</li> </ul> | Sect my course access                                                                                                    |
| 3.                                      | When all courses have<br>been assigned just click<br>on the "update course<br>access" button.                                                                                                    | Food Safety Management Platform       Select my course access <ul> <li>InterCons. Analysis</li> <li>InterCons. Analysis</li> <li>InterC</li></ul> |